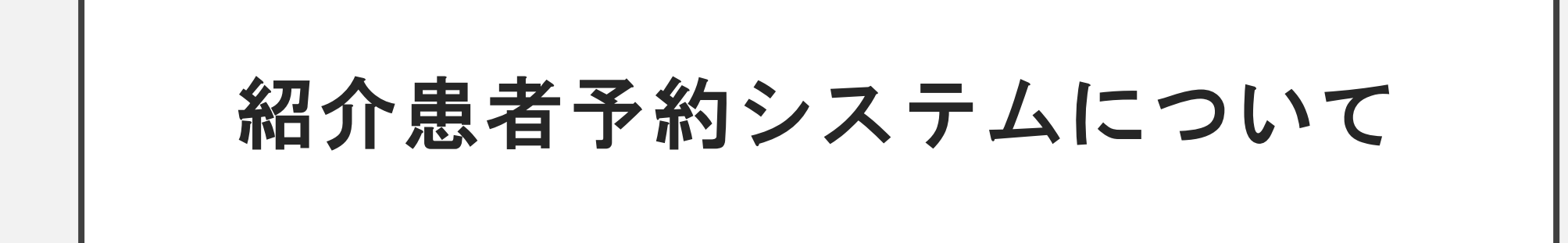

https://reserve.hosp.yamanashi.ac.jp/login.php

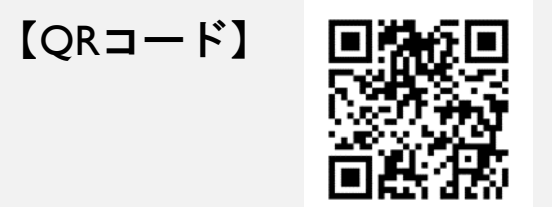

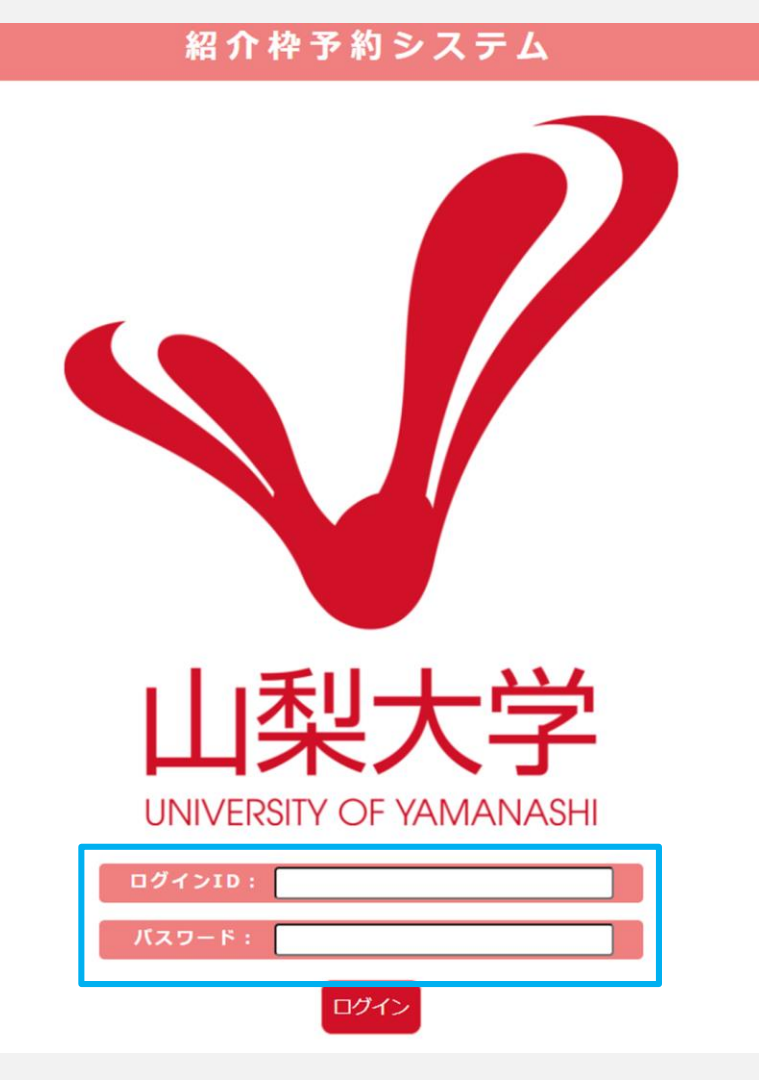

## ①ログインIDとパスワードを入力してください。

## 初診予約の取得について

| 【ログアウト】 |                                                          |                                     | Menu                                         |                                             |                                 |                | 【管理    | -医事課殿】           |
|---------|----------------------------------------------------------|-------------------------------------|----------------------------------------------|---------------------------------------------|---------------------------------|----------------|--------|------------------|
|         |                                                          | 初言                                  | <b>沴予約</b>                                   |                                             |                                 |                |        |                  |
|         |                                                          | がんセン                                | / タ ー 予 約                                    | 14                                          | 刃診予約                            | をクリック          | してください | , ۱ <sub>0</sub> |
|         |                                                          | 登録情                                 | 報の変更                                         |                                             |                                 |                |        |                  |
|         |                                                          | 界                                   | 夏歴                                           |                                             |                                 |                |        |                  |
|         | ・患者さ<br>・附属病                                             | んへ診察予約票の渡<br>院へ紹介状と添付書              | し忘れはありませんか<br>類を送り忘れていませんか                   |                                             |                                 |                |        |                  |
|         | 予約した年月                                                   | 予約件数                                | 予診票 未ダウンロード数                                 | 附属病院                                        | 未確認数                            |                |        |                  |
|         | ※青字の予約した日付をクリッ<br>※表の「予約した日付」等、ク<br>す。<br>※緊急の受診依頼の場合は、各 | クすると詳細を確認<br>レーの背景項目にマ<br>診療科へご連絡くた | できます。<br>ウスカーソルを合わせると詳<br>さい。055-273-1111(代) | 細な説明を確                                      | 認できま                            |                |        |                  |
| 地域医療連携室 |                                                          |                                     | FAX/WEB受<br>FAX/TEL対/<br>FAX番号:09<br>※ 土日祝日  | 付時間:248<br>応時間:午前<br>55-273-9832<br>]・年末年始( | 寺間<br>9:00~午後16<br>2<br>は対応業務を行 | 00<br>っておりません。 |        |                  |

<u>担当医師一覧表</u> / <u>マニュアル</u>

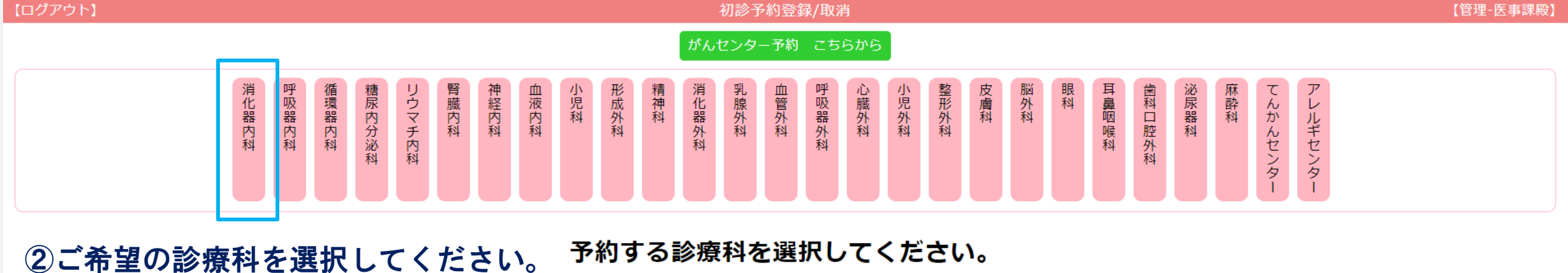

記号説明 メニューヘ

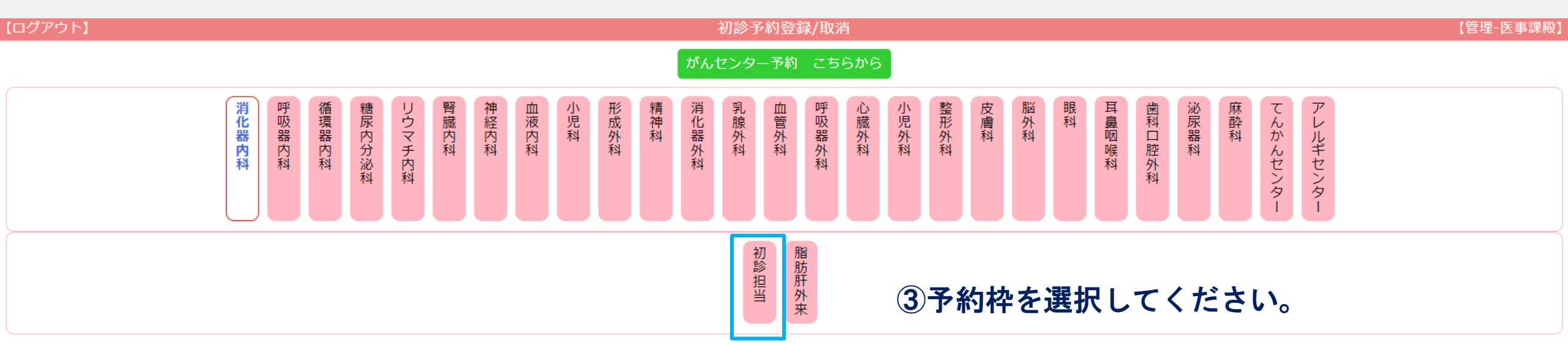

消化器内科の予約枠を選択してください。

記号説明メニューへ

| 【ログアウト】 |       |       |            |        |        |      |      |      |     |      |     |       | 初診   | <b>予</b> 約登 | 録/取》  | 肖    |      |      |     |     |    |       |        |      |     |          |          |  | 【管埋-医事 | 罘 |
|---------|-------|-------|------------|--------|--------|------|------|------|-----|------|-----|-------|------|-------------|-------|------|------|------|-----|-----|----|-------|--------|------|-----|----------|----------|--|--------|---|
|         |       |       |            |        |        |      |      |      |     |      |     | がん    | センタ  | 一予約         | こち    | らから  |      |      |     |     |    |       |        |      |     |          |          |  |        |   |
|         | 消化器内科 | 呼吸器内科 | 循環器内科      | 糖尿内分泌科 | リウマチ内科 | 腎臓内科 | 神経内科 | 血液内科 | 小児科 | 形成外科 | 精神科 | 消化器外科 | 乳腺外科 | 血管外科        | 呼吸器外科 | 心臓外科 | 小児外科 | 整形外科 | 皮膚科 | 脳外科 | 眼科 | 耳鼻咽喉科 | 歯科口腔外科 | 泌尿器科 | 麻酔科 | てんかんセンター | アレルギセンター |  |        |   |
|         | ④日時   | を選    | <b></b> 【択 | して     | <      | だ    | さい   | ١    |     |      |     |       |      | 初診担当        | 脂肪肝外来 |      |      |      |     |     |    |       |        |      |     |          |          |  |        |   |
| 前へ      |       |       |            |        |        |      |      |      |     |      |     |       |      |             |       |      |      |      |     |     |    |       |        |      |     |          |          |  | 次个     |   |

#### 「消化器内科 - 初診担当」にて、予約する日時を選択してください。 2022年12月31日まで予約できます。

|       | 2022/07 |       |       |       |       |       |       |       |            |       |  |  |
|-------|---------|-------|-------|-------|-------|-------|-------|-------|------------|-------|--|--|
|       | 11(月)   | 12(火) | 13(水) | 14(木) | 15(金) | 18(月) | 19(火) | 20(水) | 21(木)      | 22(金) |  |  |
| 09:00 | O       | O     | Ø     | O     | O     | -     | 0     | Ó     | 0          | O     |  |  |
| 09:30 | O       | O     | O     | O     | O     | -     | O     | O     | 0          | O     |  |  |
| 10:00 | O       | O     | O     | O     | O     | -     | O     | O     | O          | O     |  |  |
| 10:30 | O       | O     | O     | O     | O     | -     | O     | O     | $\bigcirc$ | O     |  |  |
| 11:00 | Ø       | Ø     | Ø     | O     | Ø     | -     | Ø     | O     | O          | Ø     |  |  |

※ 予約した日時をクリックすると診察予約票の表示/予約のキャンセル(3営業日前まで)ができます。

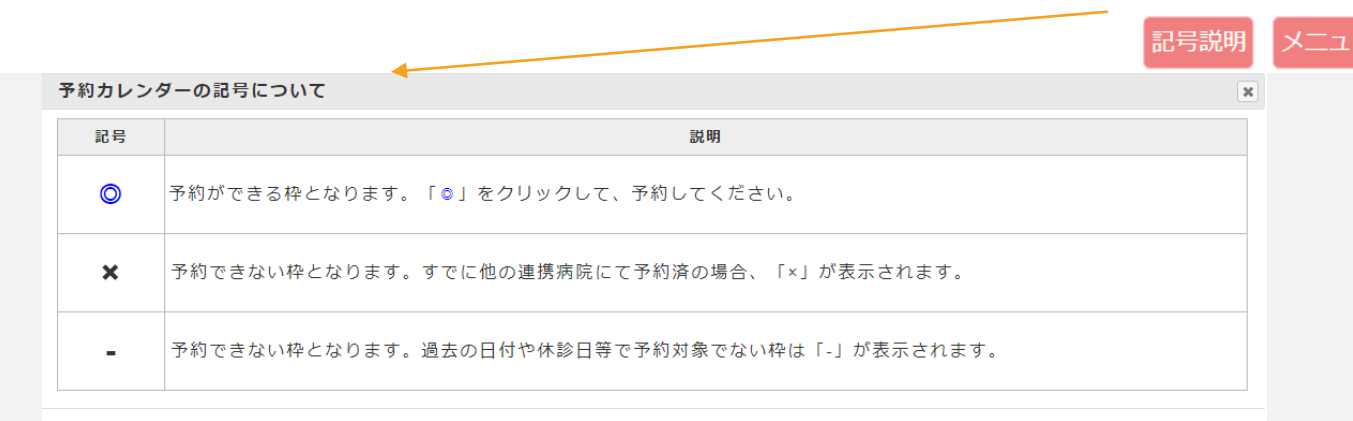

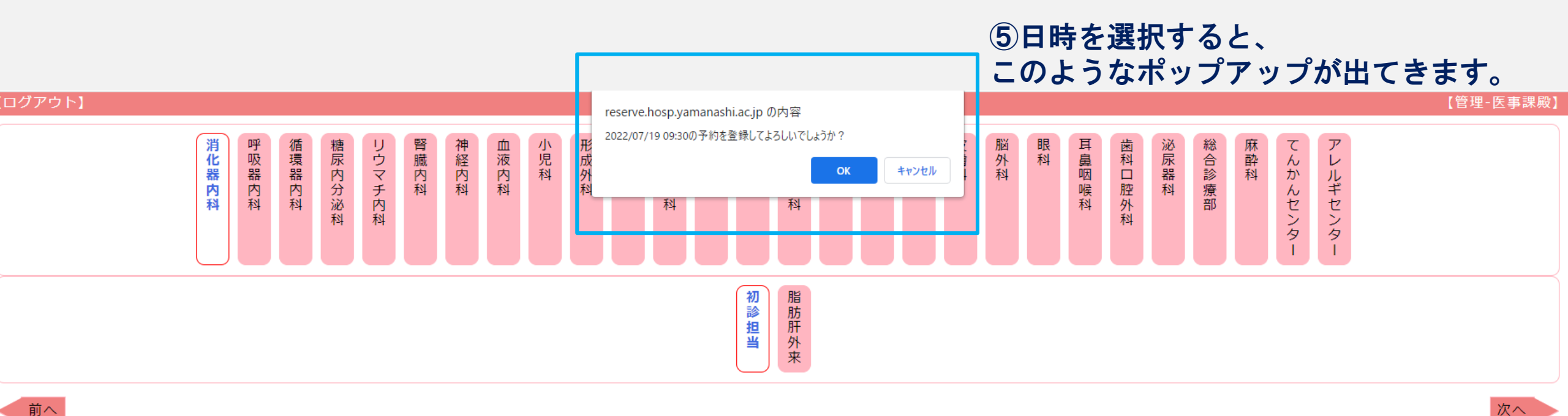

前へ

#### 「消化器内科 - 初診担当」にて、予約する日時を選択してください。 2022年12月31日まで予約できます。

2022/07 11(月) 12(火) 13(水) 14(木) 15(金) 18(月) 19(火) 20(水) 21(木) 22(金) 09:00 0 0  $\bigcirc$  $\bigcirc$  $\bigcirc$ -0  $\bigcirc$  $\bigcirc$  $\bigcirc$ 09:30  $\bigcirc$  $\bigcirc$  $\bigcirc$ 0  $\bigcirc$ -0  $\bigcirc$  $\bigcirc$  $\bigcirc$ 0 10:00  $\bigcirc$  $\bigcirc$  $\bigcirc$  $\bigcirc$ - $\bigcirc$  $\bigcirc$  $\bigcirc$  $\bigcirc$ 0 10:30  $\bigcirc$  $\bigcirc$  $\bigcirc$  $\bigcirc$ - $\bigcirc$  $\bigcirc$  $\bigcirc$  $\bigcirc$ 0 0 0 0 0 0 0 0 0 11:00 -

※ 予約した日時をクリックすると診察予約票の表示/予約のキャンセル(3営業日前まで)ができます。

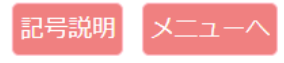

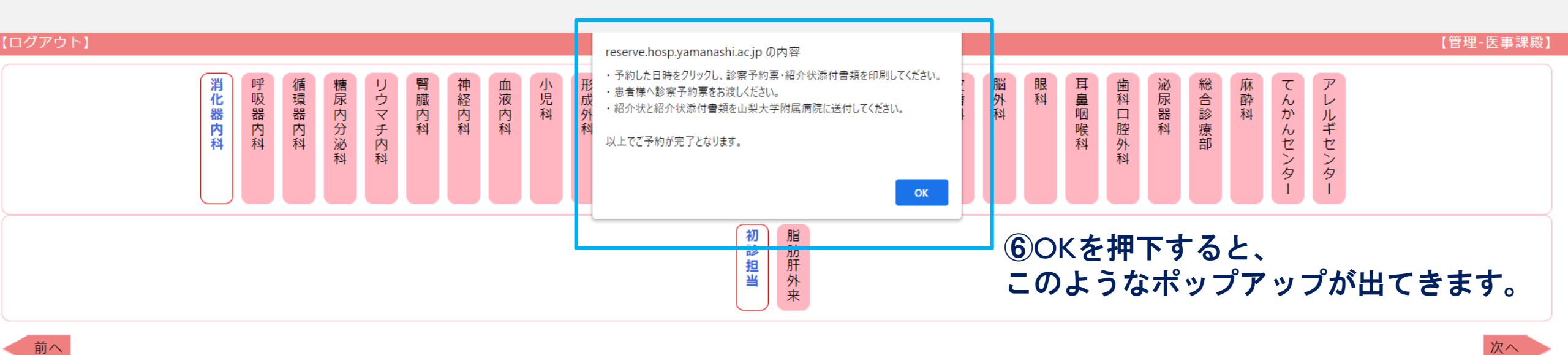

#### 「消化器内科 - 初診担当」にて、予約する日時を選択してください。 2022年12月31日まで予約できます。

|       | 2022/07 |       |       |       |       |       |            |            |       |       |  |  |
|-------|---------|-------|-------|-------|-------|-------|------------|------------|-------|-------|--|--|
|       | 11(月)   | 12(火) | 13(水) | 14(木) | 15(金) | 18(月) | 19(火)      | 20(水)      | 21(木) | 22(金) |  |  |
| 09:00 | O       | Ó     | Ô     | O     | O     | -     | Ó          | O          | O     | O     |  |  |
| 09:30 | O       | O     | Ø     | O     | O     | -     | O          | O          | O     | O     |  |  |
| 10:00 | O       | O     | Ø     | O     | O     | -     | $\bigcirc$ | $\bigcirc$ | O     | O     |  |  |
| 10:30 | O       | O     | O     | O     | O     | -     | $\bigcirc$ | $\bigcirc$ | O     | O     |  |  |
| 11:00 | O       | O     | O     | O     | O     | -     | O          | O          | O     | Ø     |  |  |

※ 予約した日時をクリックすると診察予約票の表示/予約のキャンセル(3営業日前まで)ができます。

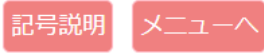

閉じる

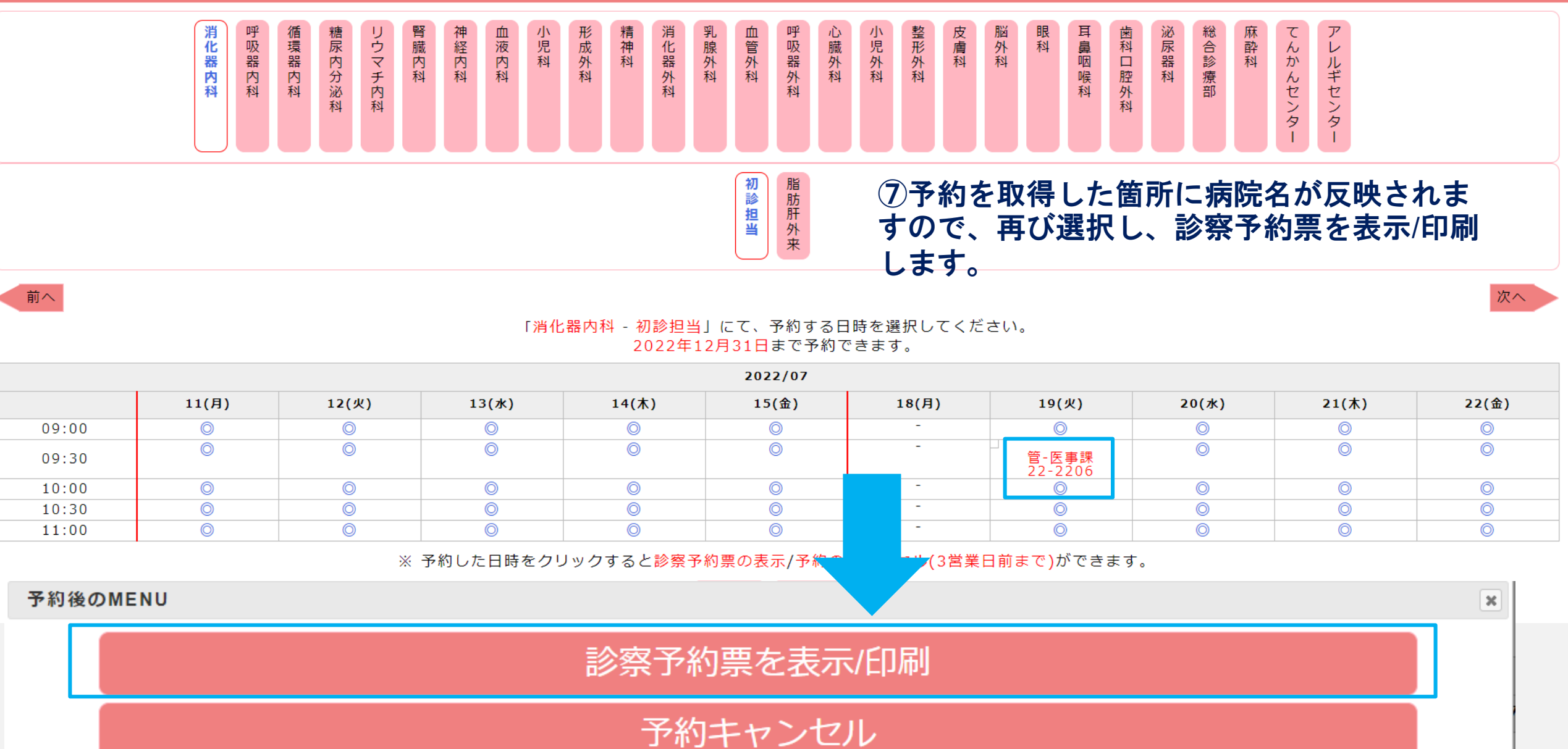

2022年06月14日 予約番号: 22-2207

様

### 診察予約票(患者様用)

#### 管理-医事課

#### ご紹介患者氏名

#### ◆ご予約内容

| 予約日時        | 2022年07月19日(火) 09:30<br>日時変更・キャンセルについては、<br>管理 医事課 0552731111<br>までご連絡ください。 |
|-------------|-----------------------------------------------------------------------------|
| 受付窓口・時間     | 9時00分までに総合受付窓口へお越しください。                                                     |
| 受診科         | 消化器内科 初診担当                                                                  |
| 当日ご持参いただくもの | <ul> <li>■ 健康保険証</li> <li>■ お薬手帳</li> <li>■ 診察予約票(この用紙)</li> </ul>          |

#### ◆病院への交通案内

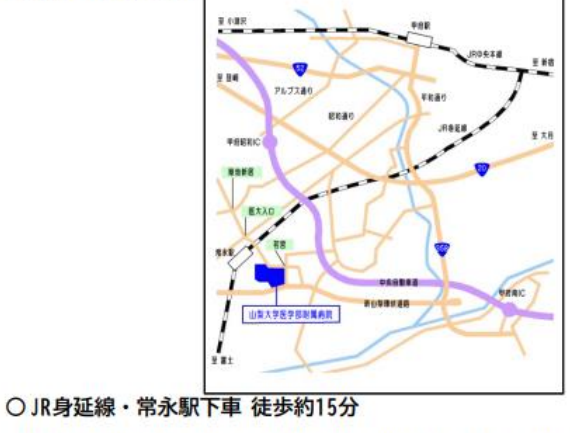

○JR甲府駅南口よりバス(山梨大学医学部附属病院行き)で約30分 ○中央道甲府昭和インターより約10分、甲府南インターより約20分

⑧こちらの診察予約票は患者さんにお渡しください。

### 紹介状添付書類

| 送信先     | FAX <b>番号</b> 055-273-9832                                         |
|---------|--------------------------------------------------------------------|
| 問い合わせ   | 山梨大学 医学部 附属病院 総合支援部 地域医療連携室<br>電話:055-273-9815(直通) 受付時間 8:30~17:00 |
| 医療機関名   | 管理-医事課                                                             |
| 住所      | 山梨県中央市下河東1110                                                      |
| 電話/FAX  | 0552731111/                                                        |
| 診療科・医師名 |                                                                    |
| ◆予約情報   |                                                                    |
| 予約番号    | 22-2207                                                            |
| 予約日時    | 2022年07月19日(火) 09:30                                               |
| 診療科     | 消化器内科 初診担当                                                         |
| ◆患者情報   |                                                                    |
| (フリガナ)  |                                                                    |
| 患者氏名    | 旧姓()                                                               |
| 性別      | 口男性 口女性                                                            |
| 生年月日    | 大・昭・平・令 年 月 日生( 歳)<br>(西暦 年)                                       |
| 電話番号    |                                                                    |
| 当院の受診歴  | □無 □有 当院診察券ID ( )                                                  |
|         |                                                                    |

\*紹介状が出来次第、紹介状添付書類と一緒にFAXして下さい。

\*氏名・生年月日の記載間違えがないようお願いします。 担当・記載者名(

⑨こちらの紹介状添付書類を全て記入したのち、 患者さんの紹介状と共に当院地域医療連携室に FAXしてください。

# がんセンターの予約取得について

|                |    | <br>т |
|----------------|----|-------|
| $\overline{7}$ | -7 |       |
|                |    |       |

初診予約

①がんセンター予約をクリックしてください。 <sup>登録情報の変更</sup>

履 歴

・患者さんへ診察予約票の渡し忘れはありませんか ・附属疾院へ紹介状と活け書類を送り忘れていません

| ・附 | 属病院^ | ト 紹介状 | と添付書類 | を送り | 忘れて | いま・ | せんか |
|----|------|-------|-------|-----|-----|-----|-----|
|----|------|-------|-------|-----|-----|-----|-----|

|         | 予約した年月                                             | 予約件数                                       | 予診票 未ダウンロード数                                 | 附属病院 未確認数                                                |
|---------|----------------------------------------------------|--------------------------------------------|----------------------------------------------|----------------------------------------------------------|
|         | ※青字の予約した日付をク<br>※表の「予約した日付」等<br>す。<br>※緊急の受診依頼の場合は | フリックすると詳細を確認<br>、グレーの背景項目にマ<br>、各診療科へご連絡くだ | できます。<br>ウスカーソルを合わせると詳<br>さい。055-273-1111(代) | 細な説明を確認できま                                               |
| 地域医療連携室 |                                                    |                                            | FAX/WEB受<br>FAX/TEL対<br>FAX番号:0<br>※ 土日祝E    | 付時間:24時間<br>応時間:午前9:00~午後<br>55-273-9832<br>日・年末年始は対応業務々 |
|         |                                                    |                                            |                                              |                                                          |

<u>担当医師一覧表</u> / <u>マニュアル</u>

| 【ログアウト】        |        |       |       |     |     |            | 予約    | り登録,  | /取消    |      |       |      |          |      | 【管理-医事課》                        |
|----------------|--------|-------|-------|-----|-----|------------|-------|-------|--------|------|-------|------|----------|------|---------------------------------|
| ②ご希望の診療科を選択してく | D      |       |       |     | 初診予 | 約こ         | ちらか   | 6     |        |      |       |      |          |      |                                 |
|                | 脳・脊髄腫瘍 | 頭頸部がん | 甲状腺腫瘍 | 眼腫瘍 | 乳がん | 肺がん・縦隔胸膜腫瘍 | 消化管がん | 肝胆膵がん | 骨・軟部腫瘍 | 副腎腫瘤 | 泌尿器がん | 皮膚がん | 小児・思春期腫瘍 | 血液腫瘍 | が<br>ん<br>放<br>射<br>線<br>治<br>療 |
|                |        | 7     | がん    | セン  | /タ・ | 一診         | 療利    | 斗を    | 選折     | 3L-  | てく    | ださ   | きい。      | D    |                                 |
|                |        |       |       |     |     |            |       |       |        |      |       |      |          |      |                                 |

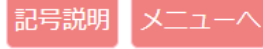

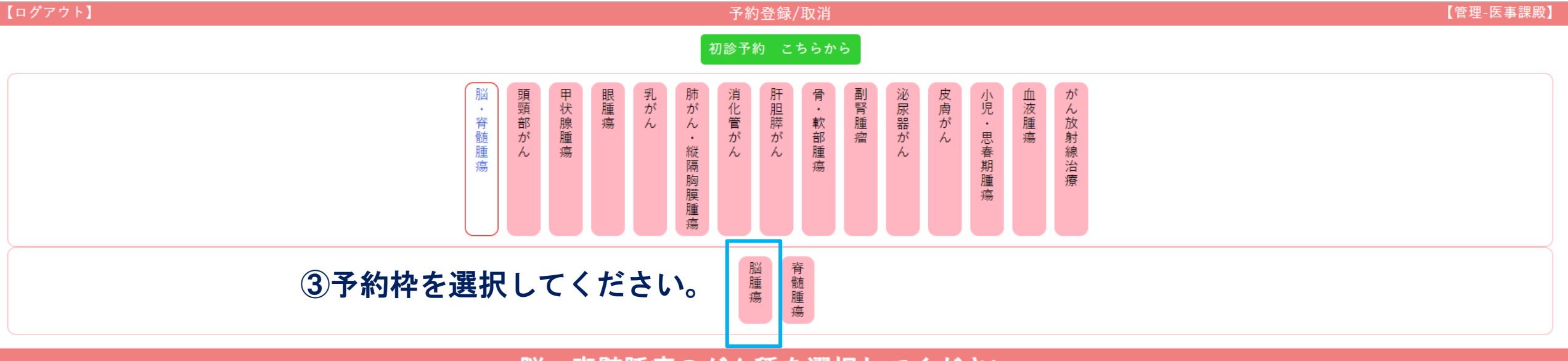

脳・脊髄腫瘍のがん種を選択してください。

記号説明 メニューヘ

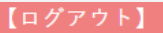

予約登録/取消

【管理-医事課殿】

初診予約 こちらから

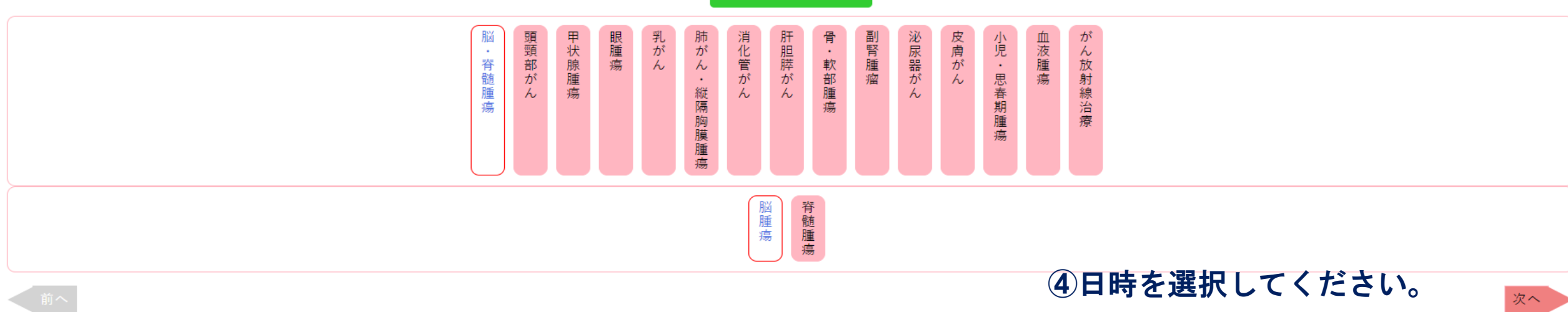

#### 「脳・脊髄腫瘍 - 脳腫瘍」にて、予約する日時を選択してください。 2023年12月31日まで予約できます。

2022/10

|       | 03(月) | 04(火) | 05(水) | 06(木) | 07(金) | 10(月) | 11(火) | 12(水)      | 13(木) | 14(金) |
|-------|-------|-------|-------|-------|-------|-------|-------|------------|-------|-------|
| 09:00 | -     | -     | ×     | -     | -     | -     | -     | $\bigcirc$ | -     | -     |
| 09:30 | -     | -     | Ø     | -     | -     | -     | -     | 0          | -     | -     |
| 10:00 | -     | -     | ×     | -     | -     | -     | -     | O          | -     | -     |
| 11:00 | -     | -     | O     | -     | -     | -     | -     | 0          | -     | -     |

#### ※予約した日時をクリックすると診察予約票の表示/予約のキャンセル(3営業日前まで)ができます。

|      |                                              | 記号說明 | X |
|------|----------------------------------------------|------|---|
| 予約カレ | ンダーの記号について                                   | ×    |   |
| 記号   | 說明                                           |      |   |
| Ø    | 予約ができる枠となります。「◎」をクリックして、予約してください。            |      |   |
| ×    | 予約できない枠となります。すでに他の連携病院にて予約済の場合、「×」が表示されます。   |      |   |
| -    | 予約できない枠となります。過去の日付や休診日等で予約対象でない枠は「-」が表示されます。 |      |   |

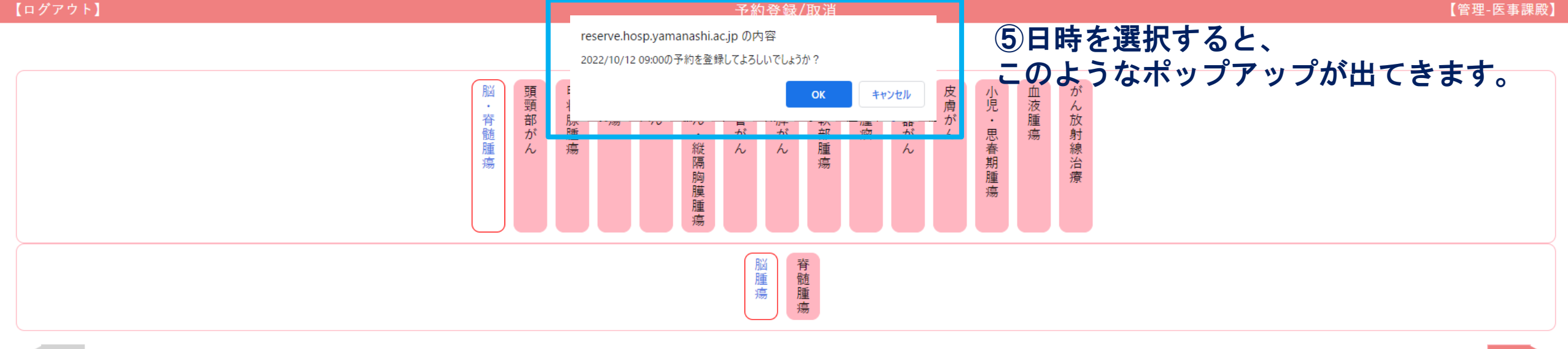

#### 「脳・脊髄腫瘍 - 脳腫瘍」にて、予約する日時を選択してください。 2023年12月31日まで予約できます。

2022/10

|       | 03(月) | 04(火) | 05(水) | 06(木) | 07(金) | 10(月) | 11(火) | 12(水) | 13(木) | 14(金) |
|-------|-------|-------|-------|-------|-------|-------|-------|-------|-------|-------|
| 09:00 | -     | -     | ×     | -     | -     | -     | -     | O     | -     | -     |
| 09:30 | -     | -     | Ø     | -     | -     | -     | -     | O     | -     | -     |
| 10:00 | -     | -     | ×     | -     | -     | -     | -     | O     | -     | -     |
| 11:00 | -     | -     | Ø     | -     | -     | -     | -     | O     | -     | -     |

※予約した日時をクリックすると診察予約票の表示/予約のキャンセル(3営業日前まで)ができます。

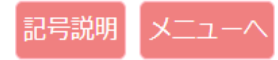

次へ

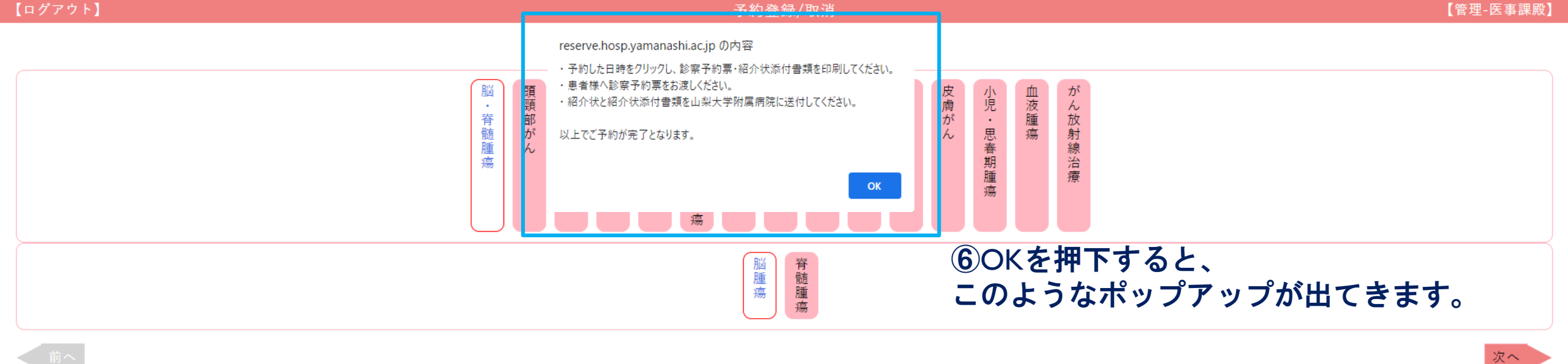

#### 「脳・脊髄腫瘍 - 脳腫瘍」にて、予約する日時を選択してください。 2023年12月31日まで予約できます。

| 2022/10 |       |       |       |       |       |       |       |                       |       |       |
|---------|-------|-------|-------|-------|-------|-------|-------|-----------------------|-------|-------|
|         | 03(月) | 04(火) | 05(水) | 06(木) | 07(金) | 10(月) | 11(火) | 12(水)                 | 13(木) | 14(金) |
| 09:00   | -     | -     | ×     | -     | -     | -     | -     | □<br>管-医事課<br>22-4008 | -     | -     |
| 09:30   | -     | -     | O     | -     | -     | -     | -     | O                     | -     | -     |
| 10:00   | -     | -     | ×     | -     | -     | -     | -     | O                     | -     | -     |
| 11:00   | -     | -     | Ø     | -     | -     | -     | -     | Ø                     | -     | -     |

※ 予約した日時をクリックすると診察予約票の表示/予約のキャンセル(3営業日前まで)ができます。

記号説明
メニューへ

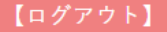

予約登録/取消

【管理-医事課殿】

初診予約 こちらから

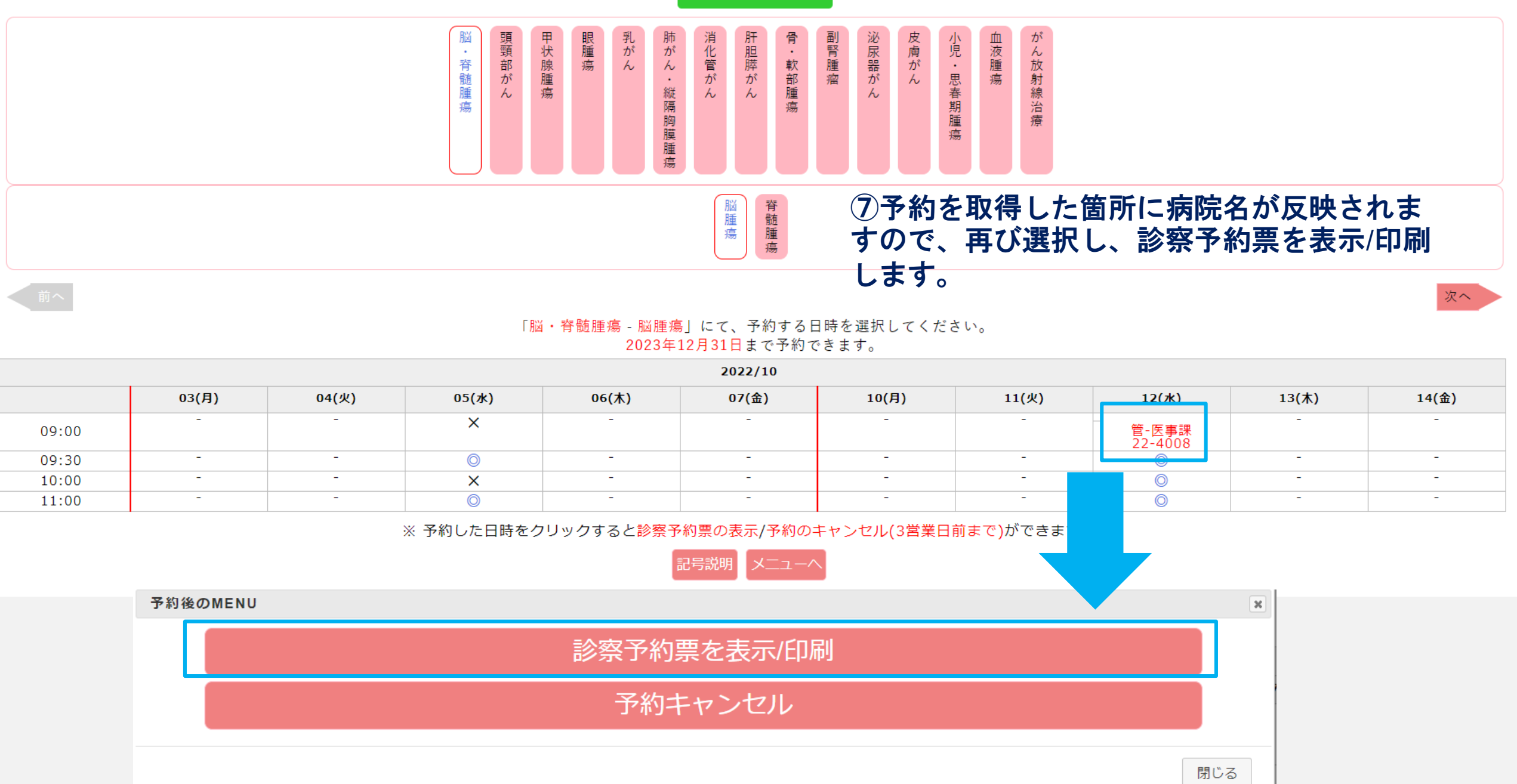

2022年10月04日 予約番号:22-1948

## 診察予約票(患者様用)

#### 管理-医事課

#### ご紹介患者氏名:様

| 予約日時        | 2022年10日12日 (水) 00:00                                           |  |  |  |
|-------------|-----------------------------------------------------------------|--|--|--|
| 3.000       | 日時変更・キャンセルについては、<br>管理 医車線 0552731111<br>までご連絡ください。             |  |  |  |
| 受付窓口・時間     | 8時30分までに総合受付窓口へお越しください。                                         |  |  |  |
| 受診科         | 脳神経外科 腫瘍                                                        |  |  |  |
| 当日ご持参いただくもの | <ul> <li>■ 健康保険証 ■ お薬手帳 ■ 紹介状</li> <li>■ 診察予約票(この用紙)</li> </ul> |  |  |  |

#### ◆病院への交通案内

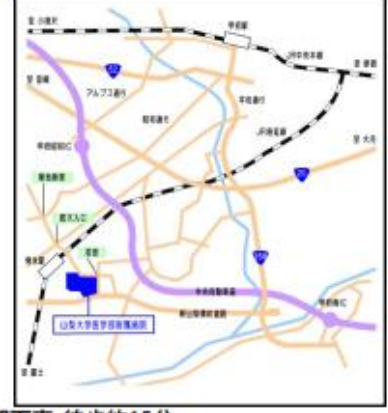

○ JR身延線・常永駅下車 徒歩約15分
 ○ JR甲府駅南口よりバス(山梨大学医学部附属病院行き)で約30分
 ○ 中央道甲府昭和インターより約10分、甲府南インターより約20分

⑧こちらの診察予約票は患者さんにお渡しください。

## 紹介状添付書類

| 送信先                                  | FAX番号 055-273-9832                                                          |  |  |  |  |  |  |  |  |
|--------------------------------------|-----------------------------------------------------------------------------|--|--|--|--|--|--|--|--|
| 問い合わせ                                | 間い合わせ<br>山梨大学 医学部 附属病院 総合支援部 地域医療連携室<br>電話:055-273-9815(直通) 受付時間 8:30~17:00 |  |  |  |  |  |  |  |  |
| 医療機関名                                | 管理-医事課                                                                      |  |  |  |  |  |  |  |  |
| 住所 山梨県中央市下河東1110                     |                                                                             |  |  |  |  |  |  |  |  |
| 電話/FAX                               | 0552731111/                                                                 |  |  |  |  |  |  |  |  |
| 診療科・医師名                              |                                                                             |  |  |  |  |  |  |  |  |
|                                      |                                                                             |  |  |  |  |  |  |  |  |
| 予約番号                                 | 22-1948                                                                     |  |  |  |  |  |  |  |  |
| 予約日時                                 | 2022年10月12日(水) 09:00                                                        |  |  |  |  |  |  |  |  |
| 診療科                                  | 脳神経外科 腫瘍                                                                    |  |  |  |  |  |  |  |  |
|                                      |                                                                             |  |  |  |  |  |  |  |  |
| (フリガナ)                               |                                                                             |  |  |  |  |  |  |  |  |
| 患者氏名                                 | 旧姓(  )                                                                      |  |  |  |  |  |  |  |  |
| 性別                                   | 口男性 口女性                                                                     |  |  |  |  |  |  |  |  |
| 生年月日                                 | 大・昭・平・令 年 月 日生( 歳)<br>(西暦 年)                                                |  |  |  |  |  |  |  |  |
| 電話番号                                 |                                                                             |  |  |  |  |  |  |  |  |
| 当院の受診歴                               | □無 □有 当院診察券ID ( )                                                           |  |  |  |  |  |  |  |  |
| *氏名・生年月日の記載間違えがないようお願いします。担当・記載者名()) |                                                                             |  |  |  |  |  |  |  |  |

\*紹介状が出来次第、紹介状添付書類と一緒にFAXして下さい。

⑨こちらの紹介状添付書類を全て記入したのち、 患者さんの紹介状と共に当院地域医療連携室に FAXしてください。

## 予約の取消について

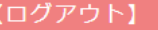

予約登録/取消

【管理-医事課殿】

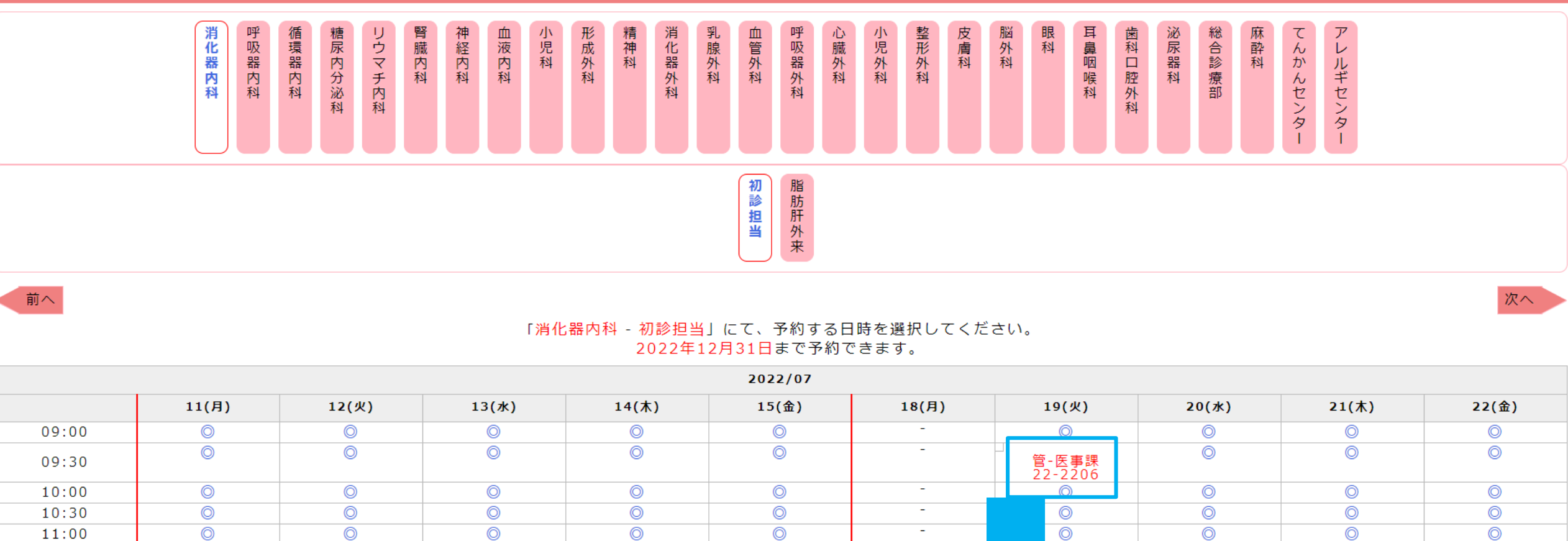

※予約した日時をクリックすると診察予約票の表示/予約のキャンセル(3営業

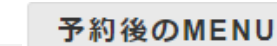

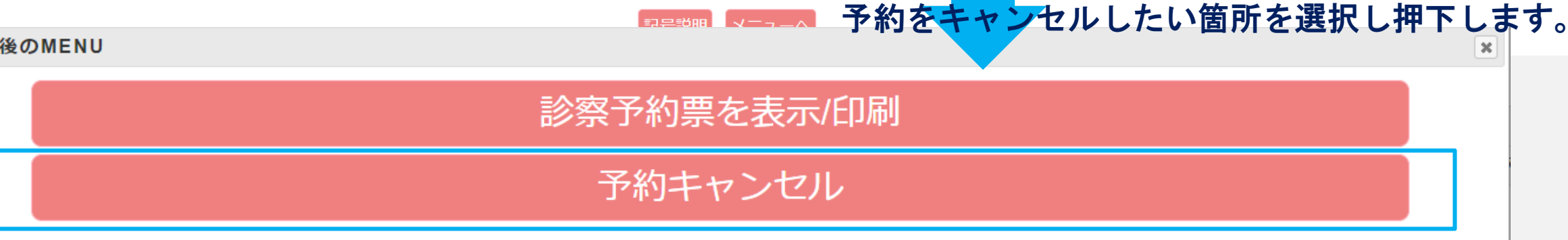

びできます。

閉じる

## ポップアップの内容を確認し、OKを押下します。

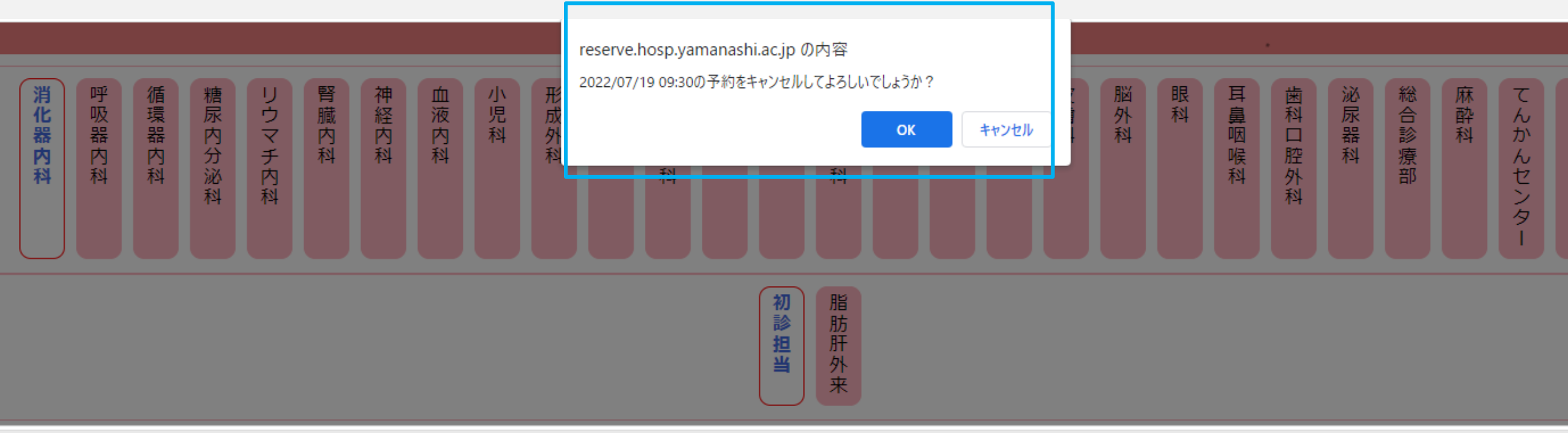

診察予約票を表示/印刷

予約キャンセル

## 予約の確認について

#### ※ 緊 急 の 受 診 依 頼 の 場 合 は 、 各 診 療 科 へ ご 連 絡 く だ さ い 。 0 5 5 - 2 7 3 - 1 1 1 1 ( 代 )

予約登録/取消

#### 登録情報の変更

・患者さんへ診察予約票の渡し忘れはありませんか

・附属病院へ紹介状と添付書類を送り忘れていませんか

| 予約した日付        | 予約件数 | 予診票 未ダウンロード数 | 附属病院 未確認数 |
|---------------|------|--------------|-----------|
| 2022/01/24(月) | 3    | 1            | 2         |

※青宇の予約した日付をクリックすると詳細を確認できます。

※表の「予約した日付」等、グレーの背景項目にマウスカーソルを合わせると詳細な説明を確認できます。

<u>担当医師一覧表</u>

予約をした日付を選択し押下します。

※緊急の受診依頼の場合は、各診療科へご連絡ください。 055-273-1111(代)

予約登録/取消

登録情報の変更

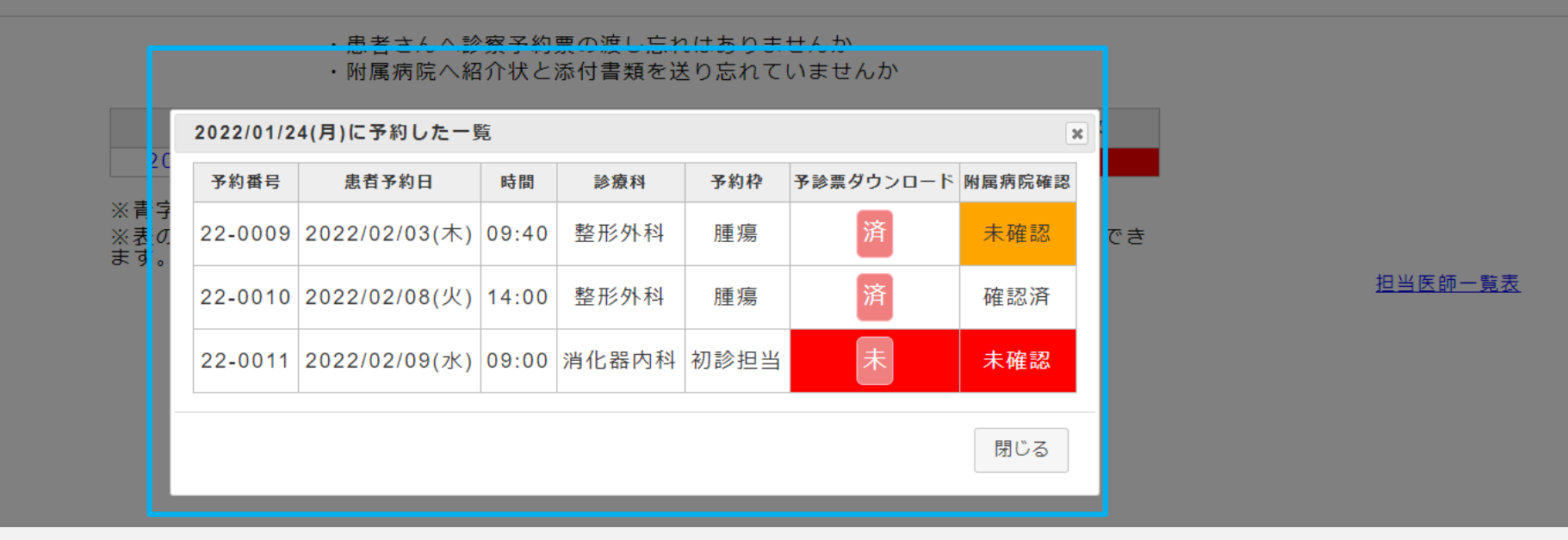

### 予約取得した一覧が表示されます。

## ▽アイコン表示説明

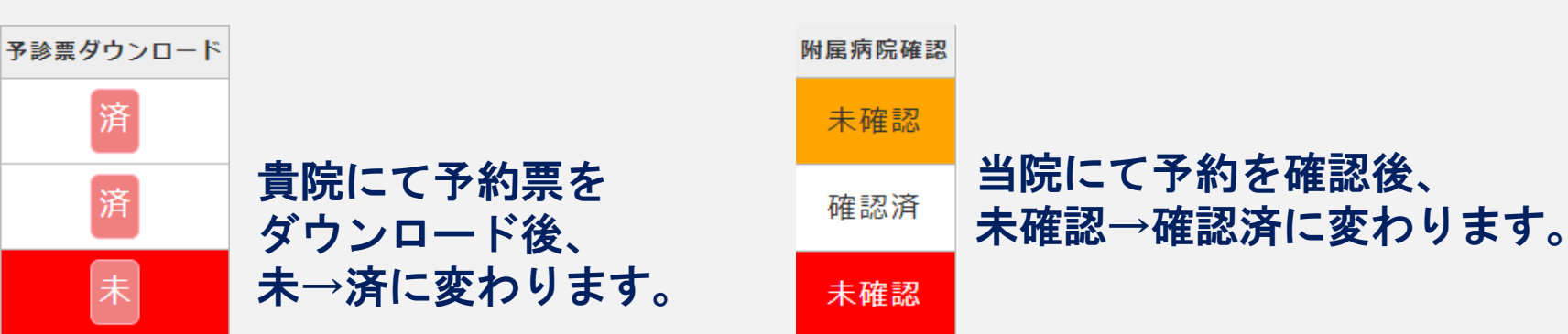